# Antecipação Financeira - Menu Gerencial

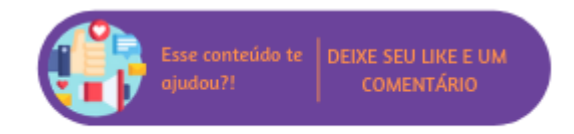

A Antecipação Financeira consiste em um processo legal denominado "Política de Antecipação Financeira", que baseia-se no adiantamento do pagamento, total ou parcial, de uma venda em que o produto não será entregue no mesmo dia, "Venda de Entrega Futura". Para que a rotina esteja disponível é necessário entrar em contato com o Suporte Técnico Linx Microvix para correta parametrização.

# Configurações da Rotina

Neste tópico serão descritas as configurações necessárias para a disponibilização e execução da rotina.

#### Parametrização

Para que seja possível realizar uma antecipação financeira, é necessário que o parâmetro "Tipo de Reserva de Estoque na Antecipação Financeira" disponível em Empresa > Parâmetros Globais > POS > Grupo Gerais esteja configurado para indicar qual o tipo de reserva de estoque será utilizado no processo da rotina. O tipo de reserva pode ser do tipo Real, Virtual ou Ambos.

| Tipo de Reserva de Estoque na Antecipação Financeira | Ambos (A) 🗸 | (Escolhe o(s) tipo(s) de reserva(s) de estoque no processo de antecipação<br>financeira.) |  |  |  |  |
|------------------------------------------------------|-------------|-------------------------------------------------------------------------------------------|--|--|--|--|
|                                                      |             |                                                                                           |  |  |  |  |
|                                                      |             | Escolher tipo de reserva de estoque                                                       |  |  |  |  |

#### Parametrização Restrita

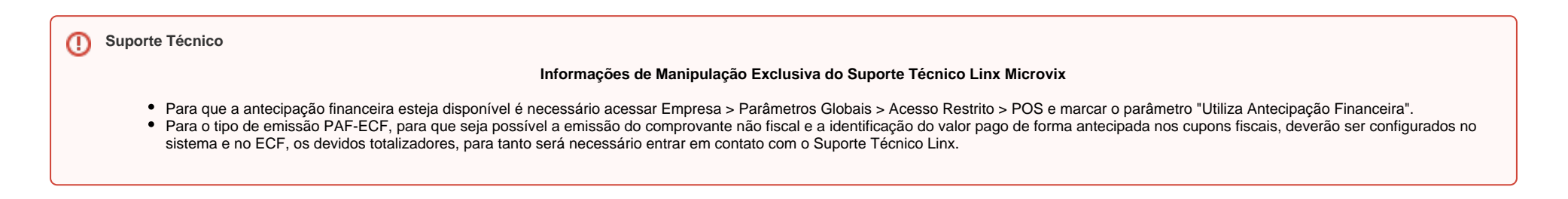

## **Executando a Rotina**

Para que seja possível efetivar uma antecipação financeira, primeiramente é necessário que usuário crie os documentos de DAV (para informações de como criá-los, clique aqui). Criados os documentos, no meu Gerencial, ao acessar a opção de Antecipação Financeira será possível buscar pelos documentos disponíveis para venda filtrando por data, tipo, número e cliente.

| ANTECIPAÇÃO FINANCEIRA          |              |               |                 |  |  |  |  |  |
|---------------------------------|--------------|---------------|-----------------|--|--|--|--|--|
| Data:                           | 19/12/2018   | 🛗 a 19/12/2   | 2018 🛗          |  |  |  |  |  |
| – Tipo —<br>Filtrar po<br>Númer | or: () Ficha | O DAV         |                 |  |  |  |  |  |
| Cliente:                        | 🗸 Ge         | rar Relatório | <b>Q</b> Limpar |  |  |  |  |  |

Filtro para antecipação

Ao clicar em "Gerar Relatório" será exibida uma listagem de acordo com os filtros informados. Serão apresentadas as informações de data, ficha, cliente, número do documento, operação e valor total, através da coluna "gerar antecipação" será possível iniciar o processo de antecipação efetivamente.

| LISTAGEM D | LISTAGEM DE ANTECIPAÇÃO FINANCEIRA |                                 |        |          |             |                   |  |  |  |  |
|------------|------------------------------------|---------------------------------|--------|----------|-------------|-------------------|--|--|--|--|
| Data       | Ficha                              | Cliente                         | Nº Doc | Operação | Valor Total | Gerar Antecipação |  |  |  |  |
| 19/12/2018 | 13709                              | EMILIANA DA SILVA SANTOS (3278) | 750    | DAV      | R\$ 66,00   | Gerar             |  |  |  |  |
| 19/12/2018 | 13711                              | Emiliana da silva santos (3278) | 751    | DAV      | R\$ 110,25  | Gerar             |  |  |  |  |
|            |                                    |                                 |        |          |             |                   |  |  |  |  |
|            |                                    |                                 |        |          |             |                   |  |  |  |  |
|            |                                    |                                 |        |          |             |                   |  |  |  |  |
|            |                                    |                                 |        |          |             |                   |  |  |  |  |
|            |                                    |                                 |        |          |             |                   |  |  |  |  |
|            |                                    |                                 |        |          |             |                   |  |  |  |  |
|            |                                    |                                 |        |          |             |                   |  |  |  |  |

Listagem para antecipação

Após selecionar o documento desejado, será exibida uma tela para que a data de previsão de entrega do produto seja definida.

| 管 GRUPOS NEGO            | DCIADOS                       |              |              |            |          | × |
|--------------------------|-------------------------------|--------------|--------------|------------|----------|---|
| Cliente: <b>EMILIANA</b> | DA SILVA SANTOS (3278)        |              |              |            |          |   |
| Produtos                 |                               |              |              |            |          |   |
| Código                   | Descrição                     |              | Quantidade   | Previsão   | Reservar |   |
| 507                      | BONÉ MERCEDES                 |              | 1            | 29/06/2021 | <b>(</b> |   |
|                          |                               |              |              |            |          |   |
|                          |                               |              |              |            |          |   |
|                          |                               |              |              |            |          |   |
|                          | Valor Total: <b>R\$ 66.00</b> |              |              |            |          |   |
|                          |                               |              |              |            |          |   |
|                          |                               | ✓ Confir     | mar          |            |          |   |
|                          |                               | Definir data | a de entrega |            |          |   |

Caso opte por reservar o estoque, será exibida a janela com os detalhes da antecipação financeira, onde poderá definir a reserva de estoque do produto e a data prevista de entrega. Lembrando que o campo "Prev. Entrega" só estará disponível para edição caso a data seja maior que a data atual.

| D DETALHES DA ANTECIPAÇÃO FINANCEIRA |               |        |                  |         |       |                   |                           |                       |                          |
|--------------------------------------|---------------|--------|------------------|---------|-------|-------------------|---------------------------|-----------------------|--------------------------|
| Cliente: CONSUMID                    | OOR FINAL (1) |        |                  |         |       |                   |                           |                       |                          |
| Código                               | Descrição     | Quant. | Prev.<br>Entrega | Reserva | Saldo | <u>E</u> st. Real | <u>E</u> st.<br>Terceiros | <u>R</u> srv.<br>Real | <u>R</u> srv.<br>Virtual |
| 507                                  | BONÉ MERCEDES | 1      | 31/07/2021       | Não 🗘   | 4     | 5                 | 80                        | 1                     | 6                        |
|                                      |               |        |                  |         |       |                   |                           |                       |                          |
|                                      |               |        |                  |         |       |                   |                           |                       |                          |
|                                      |               |        |                  |         |       |                   |                           |                       |                          |
|                                      |               |        |                  |         |       |                   |                           |                       |                          |
|                                      |               |        |                  |         |       |                   |                           |                       |                          |
|                                      |               |        |                  |         |       |                   |                           |                       |                          |
|                                      |               |        |                  |         |       |                   |                           | Valor To              | tal: R\$ 102,00          |
|                                      |               |        | ∕ Confirmar      |         |       |                   |                           |                       |                          |
|                                      |               |        |                  |         |       |                   |                           |                       |                          |
|                                      |               |        | Reservar esto    | que     |       |                   |                           |                       |                          |

Ao confirmar, o sistema redirecionará o usuário para tela de pagamento para seja informado o valor que será antecipado antes da finalização do processo. Na opção "Pagamento Mínimo" será apresentado o valor total da venda multiplicado pelo percentual mínimo definido em Empresa > Parâmetros Globais > POS > Grupo Gerais item "Percentual mínimo de antecipação financeira:", por exemplo:

|  | Valor Mínimo                           |
|--|----------------------------------------|
|  | Valor da venda = R\$ 66,00             |
|  | Percentual definido no parâmetro = 50% |
|  | R\$ 66,00 x 0,50 = R\$ 33,00           |

Para realizar a antecipação financeira, o usuário poderá selecionar os seguintes tipos de planos de pagamento:

• Cartão;

POS Connect;

- Cartão TEF;
- Cheque;
- Crediário Fácil;
- Dinheiro;
- Desconto;
- Troca Fácil;
- Vale;
- Crédito;
- Fidelidade;
- Info Promoções;
- Cred. Financeira;
- QR Linx;
- Pix;
- Link de Pagamento;

| E Cartão                   |            |            | _           |           | _        |       | Leonardo T      | este CRM           |
|----------------------------|------------|------------|-------------|-----------|----------|-------|-----------------|--------------------|
| E POS Connect              |            |            | Troca >     | ۹ -       | +        |       | Otde, Itens:    | 0.000              |
| 🚍 Cartão TEF               |            |            | 🗆 Numeração | própria   |          |       | Entrega Eutura: | R\$ 1 370 55       |
| Cheque                     |            |            |             |           |          |       | Despesas NFC    | -e                 |
| 🗐 Crediário Fácil          | Vale Troca | Data       | Vendedor(a) | Valor     | Utilizar |       | SUBTOTAL:       | R\$ 1.370,55       |
| Dinheiro                   | 4804       | 31/10/2023 | André       | R\$ 5,00  |          |       | TOTAL:          | RS 1.370,55        |
| % Desconto                 | 4805       | 31/10/2023 | CLAUDIA     | R\$ 5,00  |          | ( ^ ) | Pagamentos: —   |                    |
| → Trues 54-11 (1)          | 4107       | 25/02/2022 | André       | R\$ 7,00  |          |       | Margem Liquida  | RŞ: <b>RŞ 0,00</b> |
| $\approx$ Iroca Eacil (12) | 4106       | 25/02/2022 | André       | R\$ 8,00  |          |       | Margem Líquida  | %: <b>0,00%</b>    |
| 📸 <u>V</u> ale             | 4807       | 13/11/2023 | André       | R\$ 10,00 |          | U     | <b>⇄</b> Troca: | R\$ 5,00           |
| \$ Crédito                 | 4811       | 13/11/2023 | André       | R\$ 10,00 |          |       |                 |                    |
| 🖤 Fidelid <u>a</u> de      |            |            |             |           |          |       |                 |                    |
| 1 Info. <u>P</u> romoções  |            |            |             |           |          |       |                 |                    |
| Cred.Financeiral           |            |            |             |           |          |       |                 |                    |
| 🔡 QR Linx                  |            |            |             |           |          |       | RECEBIDO:       | R\$ 5,00           |
| Piy                        |            |            |             |           |          |       | FALTANTE:       | R\$ 1.365,55       |

Pagamento mínimo

Se o consumidor optar por uma antecipação financeira de valor maior ao do pagamento mínimo sugerido, o usuário deve digitar este valor no campo 'Valor Pgto'. Caso este procedimento não seja realizado, o sistema considerará o valor do Pag. Mínimo como sendo o valor da antecipação, lançando eventuais diferenças como troco. Ao finalizar, o sistema emitirá o comprovante da antecipação e apresentará a listagem de DAVs gerados com os itens de entrega futura.

| ESS LTDA NFC-e                                      |  |  |  |  |  |  |
|-----------------------------------------------------|--|--|--|--|--|--|
| MG - Lucro Real                                     |  |  |  |  |  |  |
| Av. das Nações Unidas, Pinheiros 05425902 SÃO PAULO |  |  |  |  |  |  |
| CNPJ 54.517.628/0001-98 IE 116982156119             |  |  |  |  |  |  |

.....

19/12/2018 - 10:08:52

# NÃO É DOCUMENTO FISCAL RELATÓRIO GERENCIAL COMPROVANTE NÃO-FISCAL

.....

| Antecipação | 33,00 |  |
|-------------|-------|--|
| TOTAL R\$   | 33,00 |  |
| Dinheiro    | 33,00 |  |
|             |       |  |

Linx - www.linx.com.br

Comprovante da antecipação

| 123<br>5 | LISTAGEM DE DAVs GERADAS |                     |                |            |  |  |  |  |
|----------|--------------------------|---------------------|----------------|------------|--|--|--|--|
|          | № DAV                    | Previsão de Entrega |                | Observação |  |  |  |  |
|          | 752                      | 27/12/2018          | Entrega Futura |            |  |  |  |  |
|          |                          |                     |                |            |  |  |  |  |
|          |                          |                     |                |            |  |  |  |  |
|          |                          |                     |                |            |  |  |  |  |
|          |                          |                     |                |            |  |  |  |  |

#### Listagem de DAVs

### Consulta de Reserva

Caso na antecipação financeira seja optado para realizar a reserva de estoque do produto, posteriormente será possível consultar a reserva nos detalhes de saldo do produto na rotina de cadastro de produtos.

| Detalhes de saldo                 |                 |                    |
|-----------------------------------|-----------------|--------------------|
| Produto 507 - BONÉ MERCEDES       |                 |                    |
|                                   |                 |                    |
|                                   | Depósitos       | Saldo              |
| (1) ESTOQUE PADRÃO                |                 | 4,00               |
| (2) Devolvidos (com defeito)      |                 | 0,00               |
| (3) PRODUÇÃO                      |                 | 0,00               |
| (6) Estoque teste Vera            |                 | 0,00               |
| (7) TESTE Leonardo - Tabela Zebra |                 | 0,00               |
| Total Depósitos                   | Total Reservado | Total Saldo Físico |
| 4,00                              | 1,00            | 5,00               |
|                                   |                 |                    |
| Clientes com estoque reservado    |                 |                    |
|                                   |                 | Visualizar         |
| Pedido(s) de compra em aberto     |                 |                    |

### Reserva do produto

## **Cliente Anônimo - LGPD**

Caso o cliente seja anonimizado, antes da geração da Antecipação, todos os seus dados de identificação serão ocultados.

| 0 | LISTAGEM DE ANTECIPAÇÃO FINANCEIRA |       |                         |       |          |             |                   |  |  |  |
|---|------------------------------------|-------|-------------------------|-------|----------|-------------|-------------------|--|--|--|
|   | Data                               | Ficha | Cliente                 | № Doc | Operação | Valor Total | Gerar Antecipação |  |  |  |
| 1 | 9/08/2020                          | 820   | CLIENTE ANÔNIMO (38834) | 78    | DAV      | R\$ 47,50   | Gerar             |  |  |  |
|   |                                    |       |                         |       |          |             |                   |  |  |  |
|   |                                    |       |                         |       |          |             |                   |  |  |  |
|   |                                    |       |                         |       |          |             |                   |  |  |  |
|   |                                    |       |                         |       |          |             |                   |  |  |  |
|   |                                    |       |                         |       |          |             |                   |  |  |  |
|   |                                    |       |                         |       |          |             |                   |  |  |  |
|   |                                    |       |                         |       |          |             |                   |  |  |  |

Cliente anonimizado

| 😤 GRUPOS NEGOCIADOS      |                        |                     |             |            |            | × |
|--------------------------|------------------------|---------------------|-------------|------------|------------|---|
| Cliente: Cliente (38834) |                        |                     |             |            |            |   |
| Produtos                 |                        |                     |             |            |            |   |
|                          | Código                 | Descrição           |             | Quantidade | Previsão   |   |
|                          | 102030                 | BLUSH ROSA          |             | 1          | 19/08/2020 |   |
|                          | 102050                 | MALETA DE MAQUIAGEM |             | 1          | 19/08/2020 |   |
|                          |                        |                     |             |            |            |   |
|                          |                        |                     |             |            |            |   |
|                          | Valor Total: R\$ 47 50 |                     |             |            |            |   |
|                          |                        |                     |             |            |            |   |
|                          |                        |                     | ✓ Confirmar |            |            |   |
|                          |                        |                     | ✓ Confirmar |            |            |   |

Previsão de entrega - cliente anônimo

## Mota

- Para mais informações sobre o cliente anônimo, clique aqui.
  Para emissão de NF-e/NFC-e relacionada à Antecipação Financeira/Cobrança de Sinal, o pagamento irá constar no XML do documento fiscal como "21 Crédito em loja", tanto no POS como no Venda Fácil.